### Supplier Portal – How to access Tenders

- 1. From your web browser type in: <u>https://in-tendhost.co.uk/greensquare</u> or use the link provided by your GreenSquareAccord sponsor.
- 2. Login to in-tend using the e-mail address and password your created on registration.

| Green             | =                                                                                                    |                                                                      |  |
|-------------------|----------------------------------------------------------------------------------------------------|----------------------------------------------------------------------|--|
| Square            | IMPORTANT NOTICE - Cookies<br>cord If you are experiencing difficulties with InOtend, please try clearing your browser cookies first, and log back in.                                                    |                                                                      |  |
| Accord            |                                                                                                    |                                                                      |  |
| # Home            | IMPORTANT NOTICE - System Upgrade                                                                                                    |                                                                      |  |
| Supplier Guidance | In-tend will be down for maintenance Saturday 15th May 2021 06:00 GMT whilst Sunday 16th May 22:00 GMT.                                                                                                   |                                                                      |  |
|                   |                                                                                                    |                                                                      |  |
| Tenders           |                                                                                                    |                                                                      |  |
| Contracts         | Welcome to the GreenSquareAccord electronic tendering process                                                                                                    |                                                                      |  |
|                   | From this web site you can                                                                                                    |                                                                      |  |
|                   | View a list of tenders/contracts/quotations.                                                                                                    |                                                                      |  |
| Help              | View information on contracts that have already been awarded.     Password                                                                                                    |                                                                      |  |
|                   | Express interest in a particular tender or quotation.                                                                                                    |                                                                      |  |
|                   | Receive certain and/or good action documents      Safely returns your tender or ourstation documents                                                                                                    | Forgotten                                                            |  |
|                   | Send and receive correspondence.                                                                                                    | Details                                                              |  |
|                   | How do I get started?                                                                                                    | hat failure to provide correct login information three times will    |  |
|                   | To browse the list of tenders and quotations select the Tenders option. If you are interested in any of those listed, click the View Details button for further information and to express your interest. | inglocked                                                            |  |
|                   | To gain full access to this web site you must register your <u>company / organisation</u> using the Register option.                                                                                      |                                                                      |  |
|                   | When your registration has been accepted, you will receive an email containing your Login Information.                                                                                                    | Register                                                             |  |
|                   | Once you have received your Login Information, or if you are already a registered user, select the Login option.                                                                                          | in-community                                                         |  |
|                   | For more information on using the web site select the Help option.                                                                                                    |                                                                      |  |
|                   |                                                                                                    | In-supply<br>The select<br>the perfect<br>BUSINESS<br>PARTNE<br>VIEW |  |

### 3. Select the *Tenders* tab and *My Tenders*.

The tender, or any other tenders available to you based on the business classifications you selected when registering, will be shown.

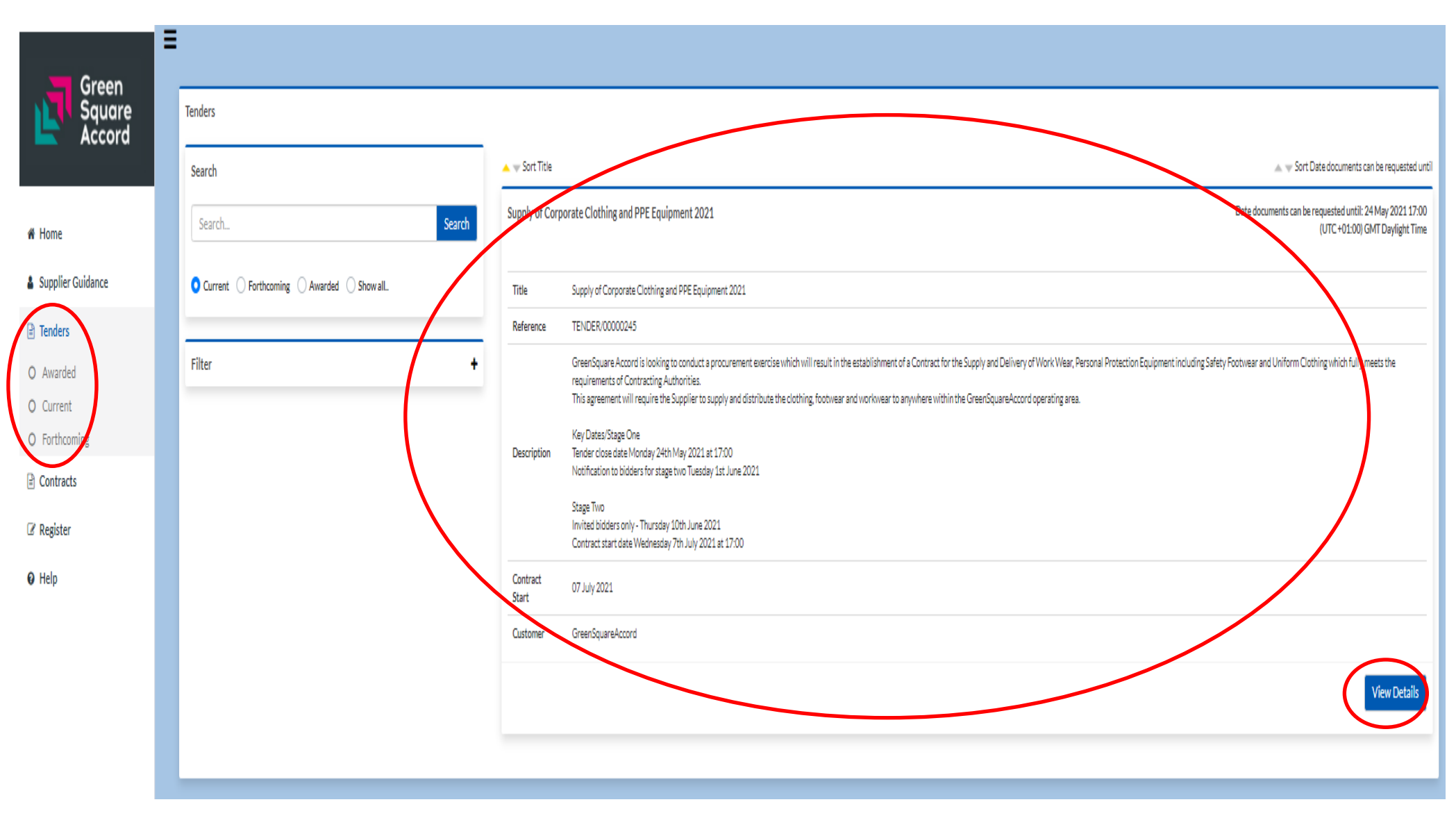

# 4. Select **View Details** of the tender you wish to view. The page will load with all of the requirements

Tender Management

Tender

#### Please note: All date & time fields are being displayed using (UTC +01:00) GMT Daylight Time

#### Supply of Corporate Clothing and PPE Equipment 2021

| Title :                 | Supply of Corporate Clothing and PPE Equipment 2021                                                                                                    |
|-------------------------|----------------------------------------------------------------------------------------------------|
| Reference :             | TENDER/00000245                                                                                                    |
|                         | GreenSquare Accord is looking to conduct a procurement exercise which will result in the establishment of a Contract for the Supply and Delivery of Work Wear, Personal Protection Equipment including Safety Footwear and Uniform Clothing which fully meets the requirements of Contracting Authorities.<br>This agreement will require the Supplier to supply and distribute the clothing, footwear and workwear to anywhere within the GreenSquareAccord operating area. |
| Description :           | Key Dates/Stage One<br>Tender close date Monday 24th May 2021 at 17:00<br>Notification to bidders for stage two Tuesday 1st June 2021                                                                                                    |
|                         | Stage Two<br>Invited bidders only - Thursday 10th June 2021<br>Contract start date Wednesday 7th July 2021 at 17:00                                                                                                    |
| Contact:                | Ken Neale                                                                                                    |
| Award :                 | 22 June 2021                                                                                                    |
| Contract Start :        | 07 July 2021                                                                                                    |
| Contract End :          | 06 July 2024                                                                                                    |
| Extension Clause Date : | 06 July 2026                                                                                                    |
| Customer :              | GreenSquareAccord                                                                                                    |
| Process:                | External Journal                                                                                                    |
| Directive :             | Supplies                                                                                                    |
| Procedure :             | Open (2.0.9)                                                                                                    |
| CPV Code:               | 18222000-1, 18000000-9, 35113400-3                                                                                                    |
| Value From :            | 230000                                                                                                    |
| Value To :              | 250000                                                                                                    |
| Is SME Friendly? :      | Yes                                                                                                    |
| Wards :                 | East Midlands, Gloucestershire, Northamptonshire, Oxfordshire, West Midlands, Wiltshire, Worcestershire                                                                                                    |
| Is Suitable For VCO? :  | No                                                                                                    |

₽

## 5. If you wish to bid for this tender select **Express Interest**

The tender documents should automatically become available to you. If you are experiencing difficulties please email <u>procurement@greensquareaccord.co.uk</u> with your contact details and you will be called back at the earliest opportunity.

| Tender Management                       |                                                                                                |                      |  |  |  |
|-----------------------------------------|------------------------------------------------------------------------------------------------|----------------------|--|--|--|
| Tender                                  |                                                                                                |                      |  |  |  |
| ASL Application                         |                                                                                                |                      |  |  |  |
| Title :                                 | ASL Application                                                                                |                      |  |  |  |
| Reference :                             | AG - {4:ID} - 2014                                                                             |                      |  |  |  |
| Description :                           | Description                                                                                    |                      |  |  |  |
| Contact :                               | Tania Finch                                                                                    |                      |  |  |  |
| Date documents can be requested until : | 27 February 2025                                                                               |                      |  |  |  |
| Customer :                              |                                                                                                |                      |  |  |  |
| Process :                               | Non-OJEU                                                                                       |                      |  |  |  |
| Directive :                             | Services                                                                                       |                      |  |  |  |
| Procedure :                             | Open                                                                                           |                      |  |  |  |
|                                         |                                                                                                |                      |  |  |  |
|                                         |                                                                                                | Express Interest     |  |  |  |
|                                         |                                                                                                |                      |  |  |  |
| User ID: 1426669783703                  | Copyright © 2015 <u>In-Tend Limited.</u> All Rights Reserved.<br>Add In-Tend® to my favourites | Version: 03.05.03.14 |  |  |  |
| User: Tanla Finch                       |                                                                                                |                      |  |  |  |
| company: Registration                   |                                                                                                | Server. VSUPWEB2     |  |  |  |